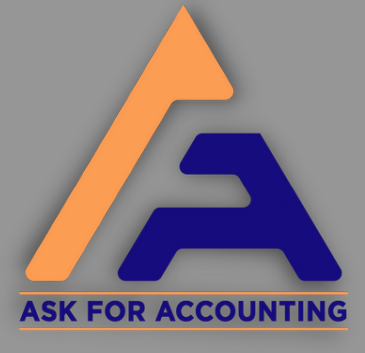

## How to Solve Sage HTTP 500 Error

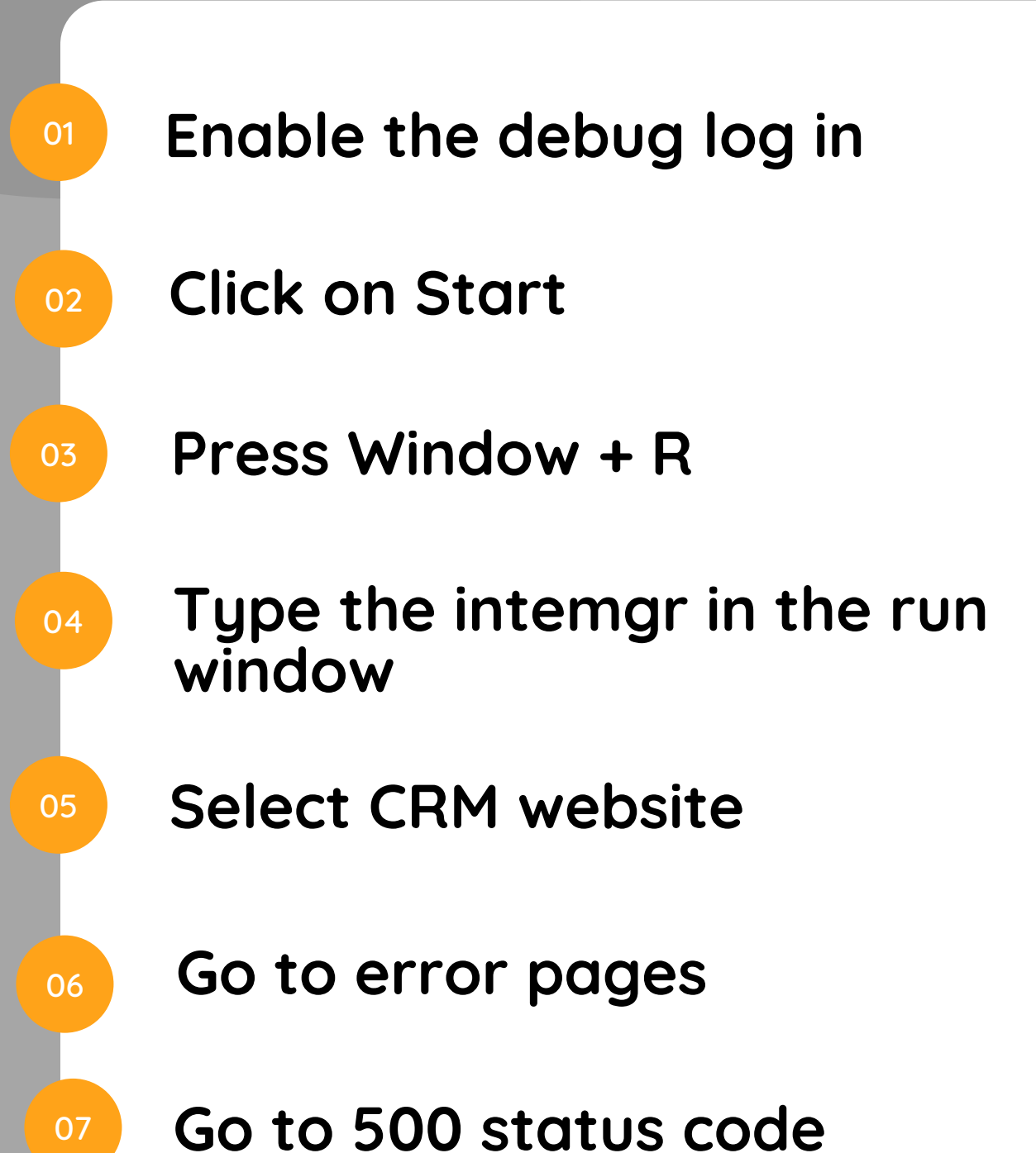

## Go to 500 status code Select edit feature settings Click on the detailed errors Click on the Ok button www.askforaccounting.com

• • • •